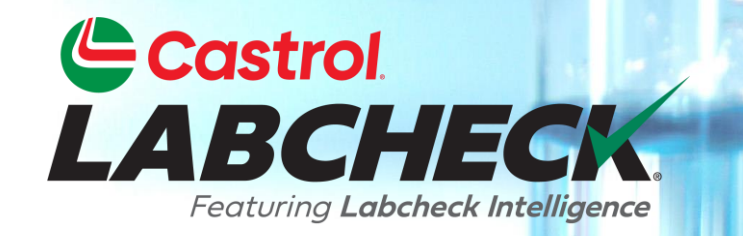

# **GUÍA DE INICIO RÁPIDO**

# **AGREGANDO EQUIPOMOVIL**

#### Aprende como:

1. Agregar equipo Modificar equipo Eliminar equipo (no se puede recuperar)

# **AGREGANDO NUEVOS EQUIPOS**

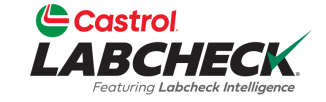

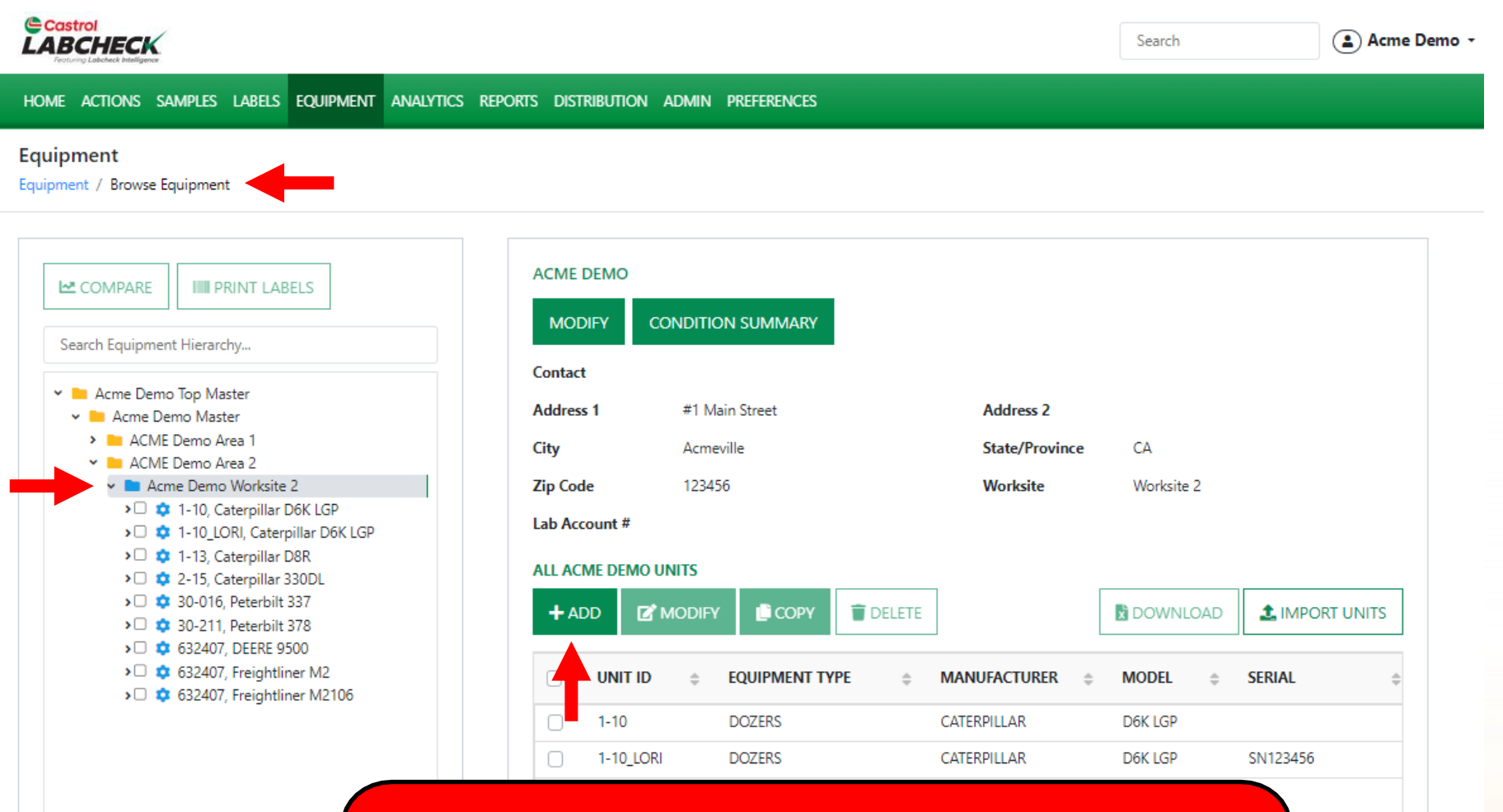

Para agregar nuevo equipo, haga clic en la pestaña EQUIPO y luego en el mosaico EXAMINAR EQUIPO. En el lado izquierdo, abra la jerarquía y seleccione el lugar de trabajo al que desea agregar el equipo. A la derecha, haga clic en el botón +AGREGAR.

# **AGREGANDO NUEVOS EQUIPOS**

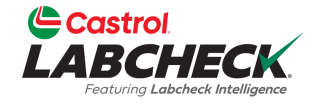

| Castrol<br>LABCHECK<br>Frencing Laborate Management                                                                                                    | ADD UNIT                                                                              |               |                         | <br>×                                  | ⑦ Search                                                                                                    | 📤 Acme Demo 🔻 |
|----------------------------------------------------------------------------------------------------|---------------------------------------------------------------------------------------|---------------|-------------------------|----------------------------------------|----------------------------------------------------------------------------------------------------|---------------|
| HOME ACTIONS SAMPLES LABELS EQUIPMENT                                                                                                    | 🔿 Industrial 🔘 Mobile                                                                 |               |                         |                                        |                                                                                                    |               |
| Equipment / Browse Equipment                                                                                                    | 1. Select Make/Model*                                                                 | c             |                         |                                        |                                                                                                    |               |
|                                                                                                    | Please select a valid value for Make/Mo<br>Request New Make and Model<br>2. Unit Info | Idel          |                         |                                        |                                                                                                    |               |
| Search Equipment Hierarchy                                                                                                    | Unit ID*                                                                              | Serial Number | Age Units               | Year                                   |                                                                                                    |               |
| Acme Demo Top Master     Acme Demo Master     Acme Demo Master     Acme Demo Area 1                                                                                                    | 3. Components                                                                         |               | Hr                      |                                        |                                                                                                    |               |
| ACME Demo Area 2     Acme Demo Worksite 2                                                                                                    | COMPONENT                                                                             | MANUFACTURER  | MODEL                   | SERIAL                                 | CA<br>Worksite 2                                                                                                    |               |
| <ul> <li>1-10, Caterpillar D6K LGP</li> <li>1-10_LORI, Caterpillar D6K LGP</li> <li>1-13, Caterpillar D8R</li> <li>2-15, Caterpillar 330DL</li> <li>30-016, Peterbilt 337</li> <li>30-211, Paterbilt 378</li> </ul> |                                                                                       |               | C                       | ANCEL SAVE                             | 🗈 DOWNLOAD 🛃 IMPO                                                                                                    |               |
| <ul> <li>30-211, Peterbil 378</li> <li>32407, DEERE 9500</li> <li>32407, Freightliner M2</li> <li>32407, Freightliner M2106</li> </ul>                                                                              |                                                                                       | Se abrirá     | una nueva<br>púsqueda p | ent type<br>ventana. H<br>ara abrir la | MANUFACTURER   MODEL  MODEL  M | \$ SI         |

Seleccionar marca y modelo de unidad.

# **SELECCIONE MARCA Y MODELO**

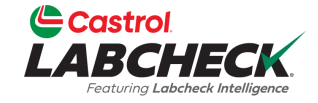

| Castrol<br>LABCHECK<br>Letters tarbase herejees                                                                                                    | SELECT UNIT MAKE AND MODEL          | ····· •                   |                     | 🔺 Acme Demo 🔻 |
|----------------------------------------------------------------------------------------------------|-------------------------------------|---------------------------|---------------------|---------------|
| HOME ACTIONS SAMPLES LABELS EQUIPMENT /                                                                                                    |                                     |                           |                     |               |
| Equipment                                                                                                    | caterpillar                         | 7408                      |                     |               |
| Equipment / Browse Equipment                                                                                                    | Off-Highway Trucks Caterpillar      | 740B                      |                     |               |
|                                                                                                    | Dump Truck (On Highway) Caterpillar | 740B                      |                     |               |
|                                                                                                    | Trucks (Class 5-8) Caterpillar      | 740B                      |                     |               |
| Search Equipment Hierarchy                                                                                                    | Showing 25 rows                     | 1 of 1 < < > >>           |                     |               |
| Acme Demo Top Master     Acme Demo Master     Acme Demo Master     Acme Demo Area 1                                                                                                    |                                     | CANCEL                    | CA                  |               |
| ACME Demo Area 2     Acme Demo Worksite 2     Demo Worksite 2     Demo Worksite 2 | COMPONENT TYPE POSITION DESCRIPTION | MANUFACTURER MODEL SERIAL | Worksite 2          |               |
| <ul> <li>&gt;□ \$\$ 1-13, Caterpillar D8R</li> <li>&gt;□ \$\$ 2-15, Caterpillar 330DL</li> <li>&gt;□ \$\$ 30-016, Peterbilt 337</li> <li>&gt;□ \$\$ 30-211, Peterbilt 378</li> <li>&gt;□ \$\$ 632407, DEEE 9500</li> </ul>                                                                                                    |                                     | CANCEL SAVE               |                     |               |
| <ul> <li> <sup>©</sup> 632407, Freightliner M2         <ul> <li> <sup>©</sup> 632407, Freightliner M2         </li> </ul> </li> </ul>                                                                                                    | UNIT ID                             | EQUIPMENT TYPE            | ANUFACTURER 💠 MODEL | ≎ Si          |

La ventana de búsqueda le permite buscar por tipo de equipo, marca y modelo. Una vez que haya encontrado la marca y el modelo que está buscando, haga clic en la fila y luego haga clic en el botón Aceptar.

# SOLICITAR NUEVA MARCA Y MODELO

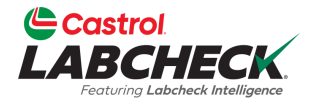

| Castrol                                              |                           |                                                                            |            | - (2) Search      | Acma Damo X |
|------------------------------------------------------|---------------------------|----------------------------------------------------------------------------|------------|-------------------|-------------|
|                                                      | ADD UNIT                  | REQUEST NEW MAKE AND MODEL                                                 | ×          | Search            |             |
|                                                      |                           | Unit Type*                                                                 |            |                   |             |
| Fauinment                                            |                           | Dozers •                                                                   |            |                   |             |
| Equipment / Browse Equipment                         | 1. Select Make/Model      | Make*                                                                      |            |                   |             |
|                                                      | Please select a valid val | Caterpillar                                                                |            |                   |             |
|                                                      | Request New Make and      | Model*                                                                     |            |                   |             |
|                                                      | 2. Unit Info              | D3K2A                                                                      |            |                   |             |
|                                                      | Unit ID*                  | A request will be sent to the administrator to add this information to the | Year       |                   |             |
| 👻 🖿 Acme Demo Top Master                             |                           | master list                                                                |            |                   |             |
| Acme Demo Master     Acme Demo Area 1                | 3. Components             |                                                                            |            | CA                |             |
| ACME Demo Area 2     Acme Demo Worksite 2            | Сомр                      | CANCEL SEND REQUEST                                                        | SERIAL     | Worksite 2        |             |
| <ul> <li></li></ul>                                  |                           |                                                                            |            |                   |             |
| > 🗆 🂠 1-13, Caterpillar D8R                          |                           |                                                                            |            |                   |             |
| > 2-15, Caterpillar 330DL<br>> 30-016, Peterbilt 337 |                           | C                                                                          | ANCEL SAVE |                   |             |
| > 30-211, Peterbilt 378                              |                           |                                                                            |            | DOWNLOAD          |             |
| > 🗰 632407, DEERE 9500                               |                           |                                                                            |            |                   |             |
| C C 632407, Freightliner M2                          |                           | UNIT ID                                                                    | ENT TYPE 🔶 | MANUFACTURER 💠 MO | ODEL 🔶 SI   |

Si no ve su marca y modelo en la lista, haga clic en el enlace Solicitar nueva marca y modelo. Seleccione un tipo de unidad en el menú desplegable. A continuación, escriba la nueva marca y modelo y haga clic en el botón ENVIAR SOLICITUD. Esta marca y modelo estará disponible para su uso inmediato. Se enviará un correo electrónico al administrador de Labcheck para agregarlo a la base de datos para que todos los usuarios lo usen en el futuro.

## INGRESAR INFORMACION DE LA UNIDAD

| Castrol                         |
|---------------------------------|
| LABCHECK                        |
| Featuring Labcheck Intelligence |

| Castrol<br>LABCHECK                                                                                                    | ADD UNIT                                          |               |                 |                    | Need Help  | ③ Search        | 😩 Acme Demo - |
|----------------------------------------------------------------------------------------------------|---------------------------------------------------|---------------|-----------------|--------------------|------------|-----------------|---------------|
| HOME ACTIONS SAMPLES LABELS EQUIPMENT ANALY                                                                                                    | ∏(<br>○ Industrial <b>○</b> Mobile                |               |                 |                    |            |                 |               |
| Equipment<br>Equipment / Browse Equipment                                                                                                    | 1. Select Make/Model*                             |               |                 |                    |            |                 |               |
|                                                                                                    | Request New Make and Model                        |               | ٩               |                    |            |                 |               |
| Search Equipment Hierarchy                                                                                                    | Unit ID*<br>Demo Mobile Unit #2                   | Serial Number | Age Units<br>Hr | Year               |            |                 |               |
| Acme Demo Top Master     Acme Demo Master     Acme Demo Area 1                                                                                                    | 3. Components                                     |               |                 |                    |            |                 |               |
| ACME Worksite 1     ACME Demo Houston , TX     ACME Demo Area 2                                                                                                    | COMPONENT                                         | CATERPILLAR   | MODEL<br>D3K2A  | SERIAL<br>1234567  |            | A<br>Vorksite 2 |               |
| Acme Demo Worksite 2     Control of the control of the contro | ENGINE<br>HYDRAULIC                               | CATERPILLAR   | D3K2A<br>D3K2A  | 1234567<br>1234567 |            |                 |               |
|                                                                                                    | BEARING     BEVEL GEAR                            |               |                 |                    |            |                 |               |
| <ul> <li>&gt;□ □ □ □ □ □ □ □ □ □ □ □ □ □ □ □ □ □ □</li></ul>                                                                                                    | FRONT DIFFERENTIAL                                | CATERPILLAR   | D3K2A           |                    | IANUFACTU  | irer 🌩 Modi     | EL 💠 SERIAL   |
| <ul> <li></li></ul>                                                                                                    | REAR DIFFERENTIAL     LEFT FINAL DRIVE            | CATERPILLAR   | D3K2A           |                    | ATERPILLAR | D6K L           | GP SN123456   |
|                                                                                                    | LEFT FRONT FINAL DRIVE      LEFT REAR FINAL DRIVE |               |                 |                    | ATERPILLAR | D8R             |               |
|                                                                                                    | RIGHT FINAL DRIVE                                 |               |                 |                    | ETERBILT   | 330DL           |               |

Agregue el ID de unidad único y el número de serie (si corresponde). Debajo de esto se encuentra la tabla Componentes: seleccione la casilla de verificación junto a los componentes que desea agregar. Para modificar un componente, haga clic en el hipervínculo del nombre del componente.

## MODIFICANDO UN COMPONENTE

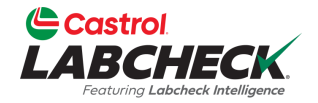

| Castrol<br>LABCHECK<br>Forumy Lebeback Readigues                                              | ADD UNIT                                          |                                              |                     | ×         | Need Help    | Search             | 😩 Acme Demo 👻 |
|-----------------------------------------------------------------------------------------------|---------------------------------------------------|----------------------------------------------|---------------------|-----------|--------------|--------------------|---------------|
| HOME ACTIONS SAMPLES LABELS EQUIPMENT ANALYTIC                                                | 🔿 Industrial 🔘 Mobile                             |                                              |                     |           |              |                    |               |
| Equipment<br>Equipment / Browse Equipment                                                     | 1. Select Make/Model*<br>Dozers Caterpillar D3K2A | ٩                                            |                     |           |              |                    |               |
|                                                                                               | Request New Make and Model 2. Unit Info           |                                              |                     |           |              |                    |               |
| Search Equipment Hierarchy                                                                    | Unit ID* Demo Mobile Unit #2                      | Serial Number<br>1234567                     | Age Units           | Year 2023 |              |                    |               |
| <ul> <li>Acme Demo Top Master</li> <li>Acme Demo Master</li> </ul>                            | 3. Components                                     |                                              |                     |           |              |                    |               |
| <ul> <li>ACME Demo Area 1</li> <li>ACME Worksite 1</li> <li>ACME Demo Houston , TX</li> </ul> | Component                                         | Component Manufacturer / Model*              | Serial Number       |           | CA<br>Worksi | te 2               |               |
| CME Demo Area 2     Demo Worksite 2     Demo Worksite 2                                       | Oil Type                                          | Oil Capacity Oil Units                       | Sample Frequency (d | lays)     |              |                    |               |
| <ul> <li></li></ul>                                                                           | Castrol TECTION EXTRA Q<br>Request New Oil Type   | · · · · · · · · · · · · · · · · · · ·        |                     |           |              | DOWNLOAD           |               |
| <ul> <li> <ul> <li></li></ul></li></ul>                                                       | Fuel Type<br>Diesel 🗸                             | Cooling System Type EXTENDED LIFE ANTIFREEZE |                     |           | IANUFACTURER | \$ MODEL           | ≑ SERIAL      |
| <ul> <li></li></ul>                                                                           |                                                   | CANCEL                                       |                     |           |              | D6K LGP<br>D6K LGP | SN123456      |

Al modificar un componente, se deben rellenar todos los campos marcados con un asterisco (\*). El sistema rellenará automáticamente los campos de marca y modelo de la unidad. Realice sus selecciones en la lista desplegable. Una vez completado, haga clic en el botón LISTO. Si no ve su tipo de aceite o marca y modelo completo, haga clic en el botón de búsqueda para hacer una selección.

# **BUSCANDO TIPOS DE ACEITE**

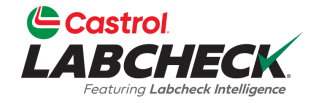

| Castrol<br>LABCHECK                            | SELECT OIL TYPE |                               |                   | eed Help ⑦ Search          | 😩 Acme Demo 👻 |
|------------------------------------------------|-----------------|-------------------------------|-------------------|----------------------------|---------------|
| HOME ACTIONS SAMPLES LABELS EQUIPMENT ANALYTIC |                 |                               | CRADE             |                            |               |
| Equipment                                      | Castrol         | vecton                        |                   |                            |               |
|                                                | CASTROL         | VECTON LONG DRN CK-4          | 10W30             |                            |               |
|                                                | CASTROL         | VECTON FA-4                   | 10W30             |                            |               |
|                                                | CASTROL         | VECTON LONG DRN SLD           | 10W40             |                            |               |
|                                                | CASTROL         | VECTON LONG DRAIN             | 10W30             |                            |               |
| Search Equipment Hierarchy                     | CASTROL         | "VECTON LONG DRN              | CK-4"             |                            |               |
|                                                | CASTROL         | VECTON CK-4                   | 10W30             |                            |               |
| Acme Demo Top Master     Acme Demo Master      | CASTROL         | "VECTON                       | 10W30             |                            |               |
| 👻 🖿 ACME Demo Area 1                           | CASTROL         | VECTON CK-4                   | 10-30             | CA                         |               |
| ACME Worksite 1     ACME Demo Houston , TX     | CASTROL         | VECTON LONG DRAIN             | 15W40             | Worksite 2                 |               |
| 👻 🖿 ACME Demo Area 2                           | CASTROL         | VECTON LONG DRAIN 10W-30 CK-4 | 10W-30            |                            |               |
| Acme Demo Worksite 2     S                     | Showing 10 rows |                               | 1 of 5 < < 😁 > >> |                            |               |
| > □                                            |                 |                               |                   |                            |               |
|                                                |                 |                               | CANCEL OK         | INUFACTURER \$ MODEL \$ SE | RIAL          |

La ventana Seleccionar tipo de aceite le permite buscar por fabricante de aceite, marca y grado de viscosidad. Una vez que haya encontrado el tipo de aceite que está buscando, seleccione la fila y haga clic en el botón Aceptar.

#### Solicitar un nuevo tipo de aceite

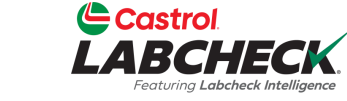

| Castrol<br>LABCHECK<br>Februrg Laborate Antropyon                                                                                                    | ADD UNIT                        | REQUEST NEW OIL Search                                                                                                    | ) Acme Demo |
|----------------------------------------------------------------------------------------------------|---------------------------------|----------------------------------------------------------------------------------------------------|-------------|
|                                                                                                    | 🔿 Industrial 🌘                  | Manufacturer*                                                                                                    |             |
| Equipment / Browse Equipment                                                                                                    | 1. Select Make/Model            | Castrol Brand*                                                                                                    |             |
|                                                                                                    | Request New Make and            | TECTION EXTRA #2                                                                                                    |             |
|                                                                                                    | 2. Unit Info<br>Unit ID*        | 15W40 Year                                                                                                    |             |
| <ul> <li>Master</li> <li>Acme Demo Top Master</li> <li>Acme Demo Master</li> </ul>                                                                                                    | Demo Mobile Un<br>3. Components | A request will be sent to the administrator to add this information to the 2023                                                                       |             |
| <ul> <li>ACME Demo Area 1</li> <li>ACME Worksite 1</li> <li>ACME Demo Houston , TX</li> </ul>                                                                                                    | Component<br>ENGINE             | CANCEL SEND REQUEST CA<br>Worksite 2                                                                                                    |             |
| CME Demo Area 2     Second Area 2     Second Area 2     Secon | Oil Type                        | Oil Capacity Oil Units Sample Frequency (days)                                                                                                    |             |
|                                                                                                    | + Request New Oil Typ           |                                                                                                    |             |
| <ul> <li>↓ □ □ □ 03-016, Peterbilt 337</li> <li>↓ □ □ □ 03-211, Peterbilt 378</li> <li>↓ □ □ □ 032407, DEERE 9500</li> </ul>                                                                                                    | Fuel Type<br>Diesel             | Cooling System Type           EXTENDED LIFE ANTIFREEZE                EXTENDED LIFE ANTIFREEZE               •               EXTENDED LIFE ANTIFREEZE |             |
| <ul> <li>↓□ 0 632407, Freightliner M2</li> <li>↓□ 0 632407, Freightliner M2106</li> </ul>                                                                                                    |                                 | ATERPILLAR     D6K LGP       CANCEL     D0NE     ATERPILLAR     D6K LGP                                                                               |             |
|                                                                                                    |                                 | ATERPILLAR DØR                                                                                                    |             |

Si no ve su tipo de aceite en la lista, haga clic en el enlace + Solicitar nuevo tipo de aceite. Para solicitar un nuevo tipo de aceite debes rellenar todos los campos: Fabricante, Marca y Grado de Viscosidad. Haga clic en el botón ENVIAR SOLICITUD. Este tipo de aceite estará disponible de inmediato. Se enviará un correo electrónico al administrador de Labcheck para agregar este tipo de aceite a la base de datos para que todos los usuarios lo usen en el futuro.

# **GUARDAR Y CERRAR**

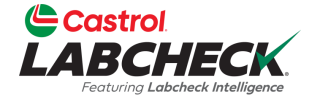

| Castrol<br>LABCHECK<br>Protocy Laborato Balaguero                                             | ADD        | UNIT                      |              |       |           |          | ×   | Need Help ( | Se        | arch    |             | Acme De     |
|-----------------------------------------------------------------------------------------------|------------|---------------------------|--------------|-------|-----------|----------|-----|-------------|-----------|---------|-------------|-------------|
| HOME ACTIONS SAMPLES LABELS EQUIPMENT ANALYT                                                  | ic<br>O Ir | ndustrial <b>O</b> Mobile |              |       |           |          |     |             | _         |         | _           |             |
| Equipment<br>Equipment / Browse Equipment                                                     | 1. Select  | t Make/Model*             |              |       |           |          |     |             |           |         |             |             |
|                                                                                               | Request    | s Caterpillar D3K2A       |              | ٩     |           |          |     |             |           |         |             |             |
|                                                                                               | 2. Unit I  | nfo                       | 6            |       |           |          |     |             |           |         |             |             |
| Search Equipment Hierarchy                                                                    | Den        | no Mobile Unit #2         | 1234567      |       | Age Units | vear     |     |             |           |         |             |             |
| <ul> <li>Master</li> <li>Acme Demo Master</li> </ul>                                          | 3. Com     | ponents                   |              |       |           |          | -   |             |           |         |             |             |
| <ul> <li>ACME Demo Area 1</li> <li>ACME Worksite 1</li> </ul>                                 |            | COMPONENT                 | MANUFACTURER | MODE  |           | SERIAL   |     | CA          |           |         |             |             |
| ACME Demo Houston , TX     ACME Demo Area 2                                                   |            | COOLING SYSTEM            | CATERPILLAR  | D3K2A |           | 1234567  |     | Wa          | orksite 2 |         |             |             |
| Acme Demo Worksite 2                                                                          |            | ENGINE                    | CATERPILLAR  | D3K2A |           | 1234567  |     |             |           |         |             |             |
| <ul> <li>I a 1-10, Caterpillar Dok LGP</li> <li>I a 1-10_LORI, Caterpillar Dok LGP</li> </ul> |            | HYDRAULIC                 | CATERPILLAR  | D3K2A |           | 1234567  |     |             |           |         |             |             |
| <ul> <li></li></ul>                                                                           |            | BEARING                   |              |       |           |          | _   |             | DO 😒      | WNLOAD  | <b>1</b> IN | PORT UNITS  |
| >□                                                                                            |            | BEVEL GEAR                |              |       |           |          | _   |             |           |         |             |             |
| <ul> <li>&gt;□</li></ul>                                                                      |            | FRONT DIFFERENTIAL        |              |       |           |          | - 1 | IANUFACTUR  | ER 🌲      | MODEL   | ÷           | SERIAL      |
| <ul> <li></li></ul>                                                                           |            | REAR DIFFERENTIAL         |              |       |           |          | - 1 | ATERPILLAR  |           | D6K LGP |             |             |
|                                                                                               |            | LEFT FINAL DRIVE          |              |       |           |          | - 1 | ATERPILLAR  |           | D6K LGP |             | SN123456    |
|                                                                                               |            | LEFT FRONT FINAL DRIVE    |              |       |           |          | - 1 | ATERPILLAR  |           | D8R     |             |             |
|                                                                                               |            |                           |              |       |           |          |     | ATERPILLAR  |           | 330DL   |             |             |
|                                                                                               |            |                           |              |       |           |          |     | ETERBILT    |           | 337     |             |             |
|                                                                                               |            |                           | :            |       |           |          |     | ETERBILT    |           | 378     |             |             |
|                                                                                               |            | RIGHT REAR FINAL DRIVE    |              |       |           |          |     | EERE        |           | 9500    |             |             |
|                                                                                               |            |                           |              |       |           |          |     | REIGHTLINER |           | M2      |             |             |
|                                                                                               |            | LEFT FRONT PLANETARY      |              |       |           |          | _   |             |           | M2106   |             | 1N3498WD490 |
|                                                                                               |            | I FET REAR DI ANIETARV    |              |       |           |          |     |             |           |         |             | •           |
|                                                                                               |            |                           |              |       |           | CANCEL S | AVE |             |           | 1 of 1  | « «         | ··· > >>    |

Una vez completado, haga clic en el botón GUARDAR.

# **GUARDAR Y CERRAR**

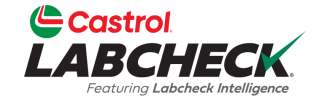

| NUME       ALALYICS       DESTRUCTION       ADMAPTICS       DESTRUCTION       ADMAPTICS         Let COMPARE       IPRINT LABLES <ul> <li>Genetification</li> <li>Admit Entersty</li> <li>Admit Entersty</li></ul>                                                                                                    |                                                                                                    |                                   |                     |                   |                          | Need Help ⑦                | Search         | Acme Demo |
|----------------------------------------------------------------------------------------------------|----------------------------------------------------------------------------------------------------|-----------------------------------|---------------------|-------------------|--------------------------|----------------------------|----------------|-----------|
| Let COMPARE     Search Equipment Hearchy <ul> <li>A Came Demo Master</li> <li>A CAME Demo Area 13</li> <li>A CAME Demo Area 13</li> <li>A CAME Demo Area 14</li> <li>A CAME Demo Area 14</li> <li>A CAME Demo Area 14</li> <li>A CAME Demo Area 14</li> <li>A CAME Demo Area 14</li> <li>A CAME Demo Area 14</li> <li>A CAME Demo Area 14</li> <li>A CAME Demo Area 14</li> <li>A CAME Demo Area 14</li> <li>A CAME Demo Area 14</li> <li>A CAME Demo Area 14</li> <li>A CAME Demo Area 14</li> <li>A CAME DEMO Area 14</li> <li>A CAME DEMO Area 14</li> <li>A CAME DE</li></ul> | HOME ACTIONS SAMPLES LABELS EQUIPMENT ANALYTICS REPORTS                                                                                                    | DISTRIBUTION ADMIN PR             | REFERENCES          |                   |                          |                            |                |           |
| Search pagneter. Interactive            • Acrine Demo Master         • Acrine Demo Master         • ACRME Demo Area 1         • ACRME Demo Area 1         • ACRME Demo Area 1         • ACRME Demo Area 2         • Contact         • ACRME Demo Mouston, TX         • Acrine Demo Mokatite 2         • Contact         • Acrine Demo Mokatite 2         • Contact         • Acrine Demo Mokatite 2         • Contact         • Contact         • Acrine Demo Mokatite 2         • Contact         • Contact         • Contact         • Acrine Demo Mokatite 2         • Contact         • Acrine Demo Mokatite 2         • Contact         • Contact         • Acrine Demo Mokatite 2         • Contact         • Contact      |                                                                                                    | ACME DEMO                         |                     |                   |                          |                            |                |           |
| V       A.M.H.U. Burno Area 3         V       A.CME Univisite 1         V       A.CME Demo Morksite 2         V       A.CME Demo Morksite 2         V       A.CME Demo Morksite 2         V       A.CME Demo Morksite 2         V       A.CME Demo Morksite 2         V       A.CME Demo Morksite 2         V       A.CME Demo Morksite 2         V       1-10_LORA Cerpailer DBK LOP         V       2-15. Caterpillar DBK LOP         V       2-215. Caterpillar S370.         V       632407. Freightimer M2         V       632407. Freightimer M2         V       632407. Freightimer M2         V       Dozers         V       Dozers <td>Acme Demo Top Master     Acme Demo Master     Acme Demo Master</td> <td>Contact<br/>Address 1</td> <td>#1 Main Street</td> <td></td> <td>Address 2</td> <td></td> <td></td> <td></td>                                                                                                    | Acme Demo Top Master     Acme Demo Master     Acme Demo Master                                                                                                    | Contact<br>Address 1              | #1 Main Street      |                   | Address 2                |                            |                |           |
| <ul> <li></li></ul>                                                                                                    | ACME Demo Area 1     ACME Worksite 1     ACME Worksite 1     ACME Demo Houston , TX     ACME Demo Area 2     Acme Demo Worksite 2                                                                                                    | City<br>Zip Code<br>Lab Account # | Acmeville<br>123456 |                   | State/Provin<br>Worksite | ce CA<br>Wor               | rksite 2       |           |
| <ul> <li> <ul> <li></li></ul></li></ul>                                                                                                    | <ul> <li>1-10, Caterpillar D6K LGP</li> <li>1-10_LORI, Caterpillar D6K LGP</li> <li>1-13, Caterpillar D8R</li> <li>2-15, Caterpillar 330DL</li> <li>30-016, Peterbilt 337</li> </ul>                                                                                                    | ALL ACME DEMO U                   |                     | DELETE            |                          |                            | DOWNLOAD       |           |
| > © \$32407, Freightliner M2106         > © Demo Mobile Unit #2, Caterpillar D3K2A         □       1-10_LORI       DOZERS       CATERPILLAR       D8R         □       1-13       DOZERS       CATERPILLAR       D8R         □       2-15       EXCAVATORS       CATERPILLAR       330DL       -         □       30-016       TRUCKS (CLASS 5-8)       PETERBILT       337       -         □       30-211       TRUCKS (CLASS 5-8)       PETERBILT       378       -         □       632407       -       DEERE       9500       -         □       632407       FREIGHTLINER       M2       -         □       632407       REFUSE TRUCK       FREIGHTLINER       M2106       1N3498W         □       DEMO MOBILE UNIT #2       DOZERS       CATERPILLAR       D3K2A       123457                                                                                                    | <ul> <li> <sup>1</sup> <sup>1</sup></li></ul> | UNIT ID                           |                     | EQUIPMI<br>DOZEKS | ENT TYPE 🗘               | MANUFACTUR                 | RER            | ⇔ SERIAL  |
| 2-15       EXCAVATORS       CATERPILLAR       330DL         30-016       TRUCKS (CLASS 5-8)       PETERBILT       337         30-211       TRUCKS (CLASS 5-8)       PETERBILT       378         632407       DEERE       9500       9500         632407       REFUSE TRUCK       FREIGHTLINER       M2         632407       DEERE       9500       1134984         04000       DOZERS       CATERPILLAR       M2106       1134984                                                                                                    | <ul> <li>&gt; □ ♀ 632407, Freightliner M2106</li> <li>&gt; □ ♀ Demo Mobile Unit #2, Caterpillar D3K2A</li> </ul>                                                                                                    | 1-10_LORI     1-13                |                     | DOZERS<br>DOZERS  |                          | CATERPILLAR<br>CATERPILLAR | D6K LGP<br>D8R | SN12345   |
| 30-211       TRUCKS (CLASS 5-8)       PETERBILT       378         632407       DEERE       9500         632407       FREIGHTLINER       M2         632407       REFUSE TRUCK       FREIGHTLINER       M2106         10       632407       REFUSE TRUCK       FREIGHTLINER       M2106         10       DEMO MOBILE UNIT #2       DOZERS       CATERPILLAR       D3K2A       1234567                                                                                                    |                                                                                                    | 2-15<br>30-016                    |                     | EXCAVAT           | ORS<br>(CLASS 5-8)       | CATERPILLAR                | 330DL<br>337   |           |
| 632407       DEERE       9500         632407       FREIGHTLINER       M2         632407       REFUSE TRUCK       FREIGHTLINER       M2106       1N3498W         0 DEMO MOBILE UNIT #2       DOZERS       CATERPILLAR       D3K2A       1234567                                                                                                    |                                                                                                    | 30-211                            |                     | TRUCKS            | (CLASS 5-8)              | PETERBILT                  | 378            |           |
| 0 052407     REFUSE TRUCK     FREIGHTLINER     M2       0 632407     REFUSE TRUCK     FREIGHTLINER     M2106     1N3498M       0 DEMO MOBILE UNIT #2     DOZERS     CATERPILLAR     D3K2A     1234567                                                                                                    |                                                                                                    | 632407                            |                     |                   |                          |                            | 9500<br>M2     |           |
| DEMO MOBILE UNIT #2 DOZERS CATERPILLAR D3K2A 1234567                                                                                                    |                                                                                                    | 632407                            |                     | REFUSE T          | RUCK                     | FREIGHTLINER               | M2106          | 1N3498W   |
|                                                                                                    | -                                                                                                    |                                   | )BILE UNIT #2       | DOZERS            |                          | CATERPILLAR                | D3K2A          | 1234567   |

La nueva unidad aparecerá ahora en la jerarquía de equipamiento de la izquierda y en la lista de unidades de la derecha.

# **UNIDADES DE COPIA**

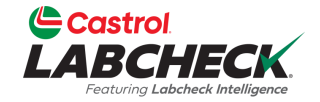

|                                           |                        |                        |             | Need Help ⑦ | Search | 😩 Acme Demo 👻 |
|-------------------------------------------|------------------------|------------------------|-------------|-------------|--------|---------------|
| HOME ACTIONS SAMPLES LABELS EQU           | UIPMENT ANALYTICS REPO | rts distribution admin | PREFERENCES |             |        |               |
| Equipment<br>Equipment / Browse Equipment |                        |                        |             |             |        |               |

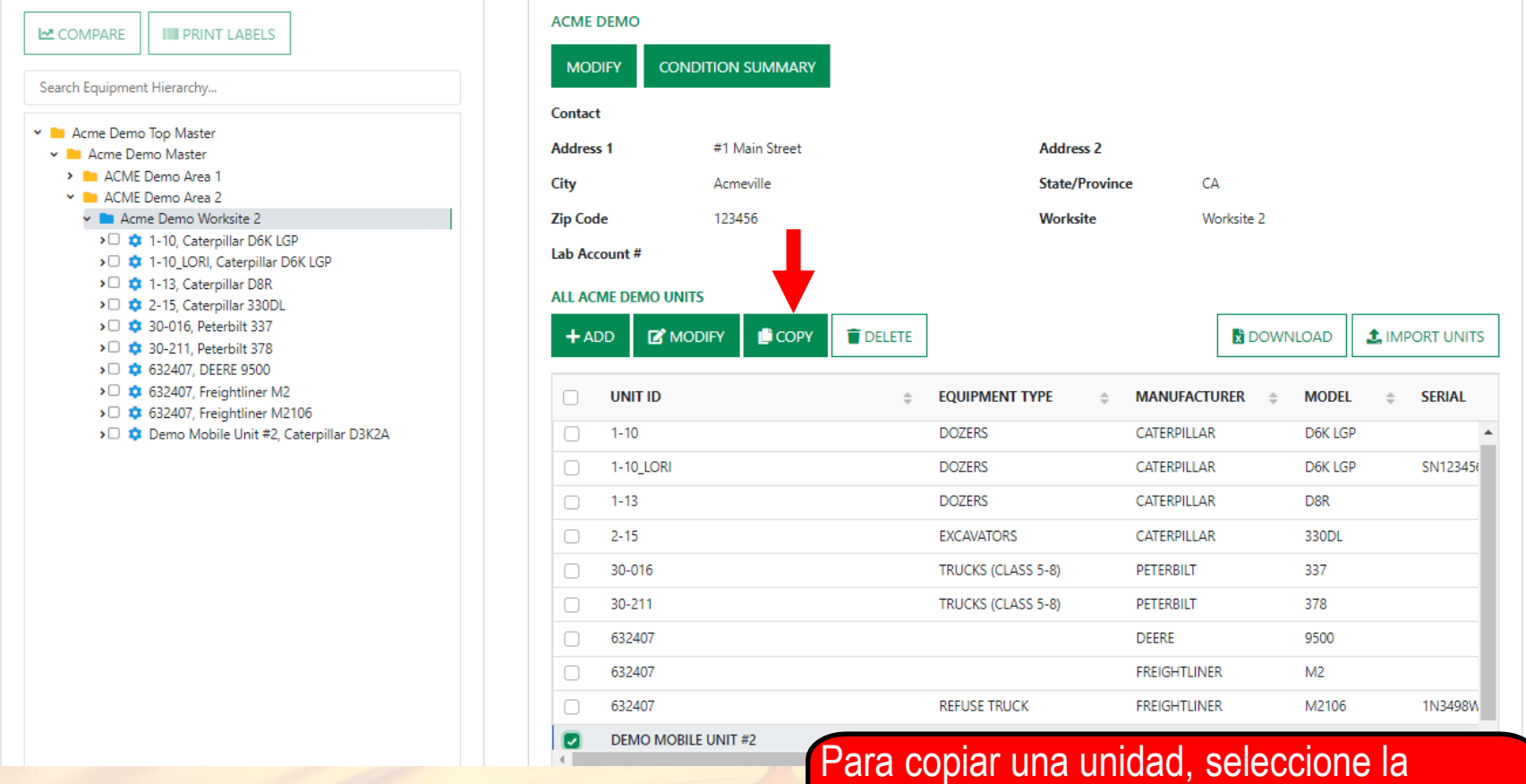

Para copiar una unidad, seleccione la casilla de verificación junto a la unidad y haga clic en el botón COPIAR .

# **UNIDADES DE COPIA**

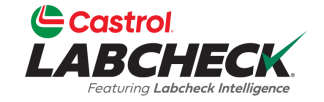

| Castrol<br>ABCHEC                 | K                               |                                                     |                              | Need Help ⑦ Search   | Acme De       |
|-----------------------------------|---------------------------------|-----------------------------------------------------|------------------------------|----------------------|---------------|
| ME ACTIONS S                      | Samples labels equipment        | NT ANALYTICS REPORTS DISTRIBUTION ADMIN PREFERENCES |                              |                      |               |
| <b>uipment</b><br>ipment / Manage | Equipment                       |                                                     |                              |                      | _             |
| Vizard History                    | у                               |                                                     |                              |                      | -             |
| Select Unit(s)                    | ;) (2) Details (3) Con          | firmation                                           |                              | <b>←</b> B,          | ACK CONFIRM > |
|                                   |                                 | COPY UNIT FROM                                      | NO. OF COPIES                | DESTINATION WORKSITE |               |
|                                   | UNIT                            | CUSTOMER                                            | 2                            | Acme Demo Worksite 2 | Q             |
|                                   | Demo Mobile Unit #2<br>WORKSITE | Acme Demo                                           | NEW UNIT ID                  | NEW UNIT SERIAL NO   |               |
|                                   | Worksite 2                      |                                                     | Demo Mobile Unit #3          | 12345678             | Ť             |
|                                   |                                 |                                                     | Demo Mobile Unit #4          | 123456789            | 1             |
|                                   |                                 |                                                     |                              |                      |               |
|                                   |                                 | WANDACTORER & MODEL & SERAE &                       |                              |                      |               |
|                                   | AULIC                           |                                                     |                              |                      |               |
|                                   | ING SYSTEM                      |                                                     |                              |                      |               |
| TRANS                             | S-AUTO                          |                                                     |                              |                      |               |
| BEVEL                             | GEAR                            |                                                     |                              |                      |               |
| BEARIN                            | NG                              | Seleccione la casilla de ve                         | prificación situada junto    | a los component      |               |
| FRONT                             | T DIFFERENTIAL                  |                                                     |                              |                      |               |
| REAR D                            | DIFFERENTIAL                    | desea copiar. Escriba el n                          | <u>úmero de copias que d</u> | lesea crear. Si es   | tá            |
| LEFT FI                           | INAL DRIVE                      | conjando a otro lugar de t                          | rabaio use el hotón de       | húsqueda nara h      | uscarlo       |
|                                   | RONT FINAL DRIVE                |                                                     |                              |                      |               |
| LEFT RI                           | EAR FINAL DRIVE                 | Escriba los nuevos identifi                         | icadores de unidad y n       | umeros de serie.     | Una vez       |
|                                   |                                 | completado, haga clic en o                          | el botón CONFIRMAR.          | Para obtener         |               |
| CANCEL                            |                                 | instrussiones más detelles                          | des consults la quía de      | o inicio ránido Adr  | ministrar     |
|                                   |                                 | instrucciones mas detallad                          | aas, consulte la gula de     | e inicio rapido Adr  | ninistrar     |
|                                   |                                 | equipo                                              |                              |                      |               |

# **BORRAR UNIDADES**

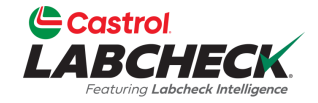

|                                       |                                                  | Need Help | Search | 😩 Acme Demo 👻 |
|---------------------------------------|--------------------------------------------------|-----------|--------|---------------|
| HOME ACTIONS SAMPLES LABELS EQUIPMENT | ANALYTICS REPORTS DISTRIBUTION ADMIN PREFERENCES |           |        |               |

#### Equipment

Equipment / Browse Equipment

| COMPARE IIII PRINT LABELS                                                                                                    | ACME DEMO     |             |
|----------------------------------------------------------------------------------------------------|---------------|-------------|
| earch Equipment Hierarchy                                                                                                    | MODIFY        | CONDITION   |
| en equipment i nei en y in                                                                                                    | Contact       |             |
| Acme Demo Top Master                                                                                                    | Address 1     | #1          |
| Acme Demo Master                                                                                                    | Address I     | #1          |
| ACME Demo Area 2                                                                                                    | City          | Acı         |
| <ul> <li>Acme Demo Worksite 2</li> </ul>                                                                                                    | Zip Code      | 12          |
| I 1-10, Caterpillar D6K LGP                                                                                                    | 1-1-0         |             |
| I-10_LORI, Caterpillar D6K LGP                                                                                                    | Lab Account # |             |
| I I I I Caterpillar D8R                                                                                                    | ALL ACME DEMO |             |
| 2 30-016 Peterbilt 337                                                                                                    |               |             |
| > 🗆 💠 30-211, Peterbilt 378                                                                                                    | + ADD         | MODIFY      |
| > 🗘 💠 632407, DEERE 9500                                                                                                    |               |             |
| > 🖸 🏟 632407, Freightliner M2                                                                                                    |               | D           |
| I Compared Active to the second second se | 1-13          |             |
| Demo Mobile Unit #2, Caterpillar DSK2A                                                                                                    | 0 2-15        |             |
| Demo Mobile Unit #4, Caterpillar D3K2A                                                                                                    |               |             |
|                                                                                                    | 30-016        |             |
|                                                                                                    | 30-211        |             |
|                                                                                                    | 632407        |             |
|                                                                                                    | 632407        |             |
|                                                                                                    | 632407        |             |
|                                                                                                    | DEMO          | MOBILE UNIT |
|                                                                                                    | DEMO          | MOBILE UNIT |
|                                                                                                    | DEMO          | MOBILE UNI  |
|                                                                                                    | 4             |             |

| CME DEMO    | i.                |           |                  |             |              |             |         |             |    |
|-------------|-------------------|-----------|------------------|-------------|--------------|-------------|---------|-------------|----|
| MODIFY      | CONDITION SUMMARY |           |                  |             |              |             |         |             |    |
| ontact      |                   |           |                  |             |              |             |         |             |    |
| ddress 1    | #1 Main Street    |           | Addres           | ss 2        |              |             |         |             |    |
| ty          | Acmeville         |           | State/           | Province    | CA           |             |         |             |    |
| p Code      | 123456            |           | Works            | ite         | Worksit      | te 2        |         |             |    |
| b Account # | ŧ                 |           |                  |             |              |             |         |             |    |
| L ACME DEM  | MO UNITS          |           |                  |             |              |             |         |             |    |
| + ADD       | MODIFY COPY       | T DELETE  | -                |             |              | DOWNLOA     | .D 🔔 IN | /PORT UNITS |    |
|             | ſID               | \$ EQU    | JIPMENT TYPE     | ¢           | MANUFACTURER | \$ <b>M</b> | DDEL \$ | SERIAL      |    |
| 1-13        |                   | DOZ       | LERS             |             | CATERPILLAR  | Da          | ĸ       | 4           | •  |
| 2-15        |                   | EXC       | AVATORS          |             | CATERPILLAR  | 33          | 0DL     |             |    |
| 30-01       | 16                | TRU       | ICKS (CLASS 5-8) |             | PETERBILT    | 33          | 7       |             |    |
| 30-21       | 11                | TRU       | ICKS (CLASS 5-8) |             | PETERBILT    | 37          | 8       |             |    |
| 6324        | 07                |           |                  |             | DEERE        | 95          | 00      |             |    |
| 6324        | 07                |           |                  |             |              |             |         |             |    |
| 6324        | .07               | Para elim | linar una        | <u>a</u> ur | hidad, s     | elec        | cione   | la ca       | SI |

Para eliminar una unidad, seleccione la casilla de verificación junto a la unidad y haga clic en el botón ELIMINAR. Al eliminar una unidad, se archivará. Para obtener información más detallada, consulte la guía de inicio rápido Administrar equipo.

## MODIFICACION DE COMPONENTES

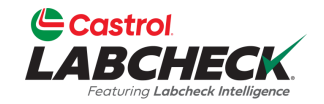

| LAI   | BCHEC   | CK<br>Aligence |        |           |           |         |              |       |             |  | Need Help | Search | 🛓 Acme Demo 🔻 |
|-------|---------|----------------|--------|-----------|-----------|---------|--------------|-------|-------------|--|-----------|--------|---------------|
| HOME  | ACTIONS | SAMPLES        | LABELS | EQUIPMENT | ANALYTICS | REPORTS | DISTRIBUTION | ADMIN | PREFERENCES |  |           |        |               |
| Equip | oment   |                |        |           |           |         |              |       |             |  |           |        |               |

Equipment / Browse Equipment

| COMPARE                                                                                                    | DEMO M     | OBILE UNIT #2 DETA | ILS             |              |            |      |            |      |           |   |
|----------------------------------------------------------------------------------------------------|------------|--------------------|-----------------|--------------|------------|------|------------|------|-----------|---|
| Search Equipment Hierarchy                                                                                                    |            |                    |                 |              |            |      |            |      |           |   |
| u De Anne Davis Tao Martes                                                                                                    | Manufact   | urer Caterpill     | ar              |              | Model      |      | D3K2A      |      |           |   |
| Acme Demo Top Master     Acme Demo Master                                                                                                    | Year       | 2023               |                 |              | Serial     |      | 1234567    |      |           |   |
| <ul> <li>ACME Demo Area 1</li> </ul>                                                                                                    | Age Unit   | ЦR                 |                 |              | Changed By |      | Acme Demo  |      |           |   |
| 🗸 🖿 ACME Demo Area 2                                                                                                    | Age office | TIX .              |                 |              | changed by |      | Acme_Demo  |      |           |   |
| 🗸 🖿 Acme Demo Worksite 2                                                                                                    |            |                    |                 |              | Changed On |      | 03/19/2023 |      |           |   |
| <ul> <li> <sup>1</sup> 1-10, Caterpillar D6K LGP     </li> <li> <sup>1</sup> 1-10_LORI, Caterpillar D6K LGP     </li> </ul>                                                                                                    | ALL DEMO   | MOBILE UNIT #2 COI | <b>MPONENTS</b> |              |            |      |            |      |           |   |
| <ul> <li> <sup>1</sup> <sup>1</sup></li></ul> | MODIF      | Y COMPONENT(S)     | DELETE C        | OMPONENT(S)  |            |      |            |      |           |   |
| >         •         •         •         •         •         •         •         •         •         •         •         •         •         •         •         •         •         •         •         •         •         •         •         •         •         •         •         •         •         •         •         •         •         •         •         •         •         •         •         •         •         •         •         •         •         •         •         •         •         •         •         •         •         •         •         •         •         •         •         •         •         •         •         •         •         •         •         •         •         •         •         •         •         •         •         •         •         •         •         •         •         •         •         •         •         •         •         •         •         •         •         •         •         •         •         •         •         •         •         •         •         •         •         •         •         •                                                                                                    |            | COMPONENT          | \$              | MANUFACTURER | \$ M       | ODEL |            | ÷    | SERIAL    |   |
| <ul> <li>4 632407, Freightliner M2</li> <li>6 632407, Freightliner M2106</li> </ul>                                                                                                    |            | COOLING SYSTEM     |                 | CATERPILLAR  | D          | 3K2A |            |      | 1234567   |   |
| ✓□ ✿ Demo Mobile Unit #2, Caterpillar D3K2A                                                                                                    |            | INGINE             |                 | CATERPILLAR  | D          | 3K2A |            |      | 1234567   |   |
| COOLING SYSTEM                                                                                                    |            | HYDRAULIC          |                 | CATERPILLAR  | D          | 3K2A |            |      | 1234567   |   |
| > 🖌 🔑 HYDRAULIC                                                                                                    | 4          |                    |                 |              |            |      |            |      |           | + |
| > Demo Mobile Unit #3, Caterpillar D3K2A                                                                                                    | Showing    | 100 rows           |                 |              |            |      | 1 of       | f1 « | « « ··· » | » |

Cuando se selecciona en el nivel de unidad de la izquierda, puede modificar los componentes haciendo clic en la casilla de verificación de los componentes que desea modificar a la derecha. Seleccione el botón MODIFICAR COMPONENTE(S) para realizar revisiones.

## MODIFICACION DE COMPONENTES

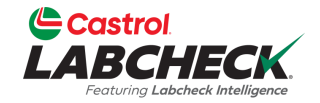

| Castrol                                                                                                    |                                                                                                    |                   |                         |           | Soarch   | • Acmo D |
|----------------------------------------------------------------------------------------------------|----------------------------------------------------------------------------------------------------|-------------------|-------------------------|-----------|----------|----------|
| ABCHECK<br>Ferding Loboteck Heligence                                                                                                    | MODIFY COMPONENTS                                                                                                    |                   |                         |           |          | Acilie D |
| IOME ACTIONS SAMPLES LABELS EQUIPMENT A                                                                                                    | a de la companya de la company |                   | Component Manufacturer  | / Model * |          |          |
| quipment                                                                                                    |                                                                                                    |                   |                         | Q         |          |          |
| uipment / Browse Equipment                                                                                                    | Serial Number                                                                                                    |                   | Oil Type                |           |          |          |
|                                                                                                    | 1234568                                                                                                    |                   |                         | ٩         |          |          |
|                                                                                                    |                                                                                                    |                   | Request New Oil Type    |           |          |          |
|                                                                                                    | Oil Capacity                                                                                                    | Oil Units         | Sample Frequency (days) |           |          |          |
| Search Equipment Hierarchy                                                                                                    |                                                                                                    |                   | •                       |           |          |          |
| 👻 🖿 Acme Demo Top Master                                                                                                    |                                                                                                    |                   |                         | D3K2.     |          |          |
| Acme Demo Master     ACME Demo Area 1                                                                                                    |                                                                                                    |                   | CAN                     |           | 67       |          |
| 🗸 🖿 ACME Demo Area 2                                                                                                    |                                                                                                    |                   | CAI                     |           | emo      |          |
| <ul> <li>Acme Demo Worksite 2</li> <li>Caterpillar D6K LGP</li> </ul>                                                                                                    |                                                                                                    |                   | JTC                     | 03/19     | 2023     |          |
| <ul> <li></li></ul>                                                                                                    | ALL DEMO MOBIL                                                                                                    | E ONT #2 COMPONEN |                         |           |          |          |
| >□ 🔹 2-15, Caterpillar 330DL                                                                                                    | MODIFY COMP                                                                                                    | PONENT(S) DELE    | TE COMPONENT(S)         |           |          |          |
| 30-016, Peterbit 337     30-211, Peterbit 378     30-211, Peterbit 378                                                                                                    | СОМРО                                                                                                    | IENT              | MANUFACTURER            | MODEL     | ≑ SERIAL |          |
| <ul> <li>G32407, DEEKE 9500</li> <li>G32407, Freightliner M2</li> <li>G32407, Erzightliner M2105</li> </ul>                                                                                                    | COOLING                                                                                                    | SYSTEM            | CATERPILLAR             | D3K2A     | 1234567  |          |
| Contraction of the second second seco | D3K2A ENGINE                                                                                                    |                   | CATERPILLAR             | D3K2A     | 1234567  |          |
| COOLING SYSTEM                                                                                                    | HYDRAU                                                                                                    | LIC               | CATERPILLAR             | D3K2A     | 1234567  |          |
| > HYDRAULIC                                                                                                    |                                                                                                    |                   |                         |           |          |          |
| Demo Mobile Unit #3, Caterpillar D                                                                                                    | J3K2A Show                                                                                                    |                   |                         |           |          |          |

La ventana MODIFICAR COMPONENTES le permite actualizar varios componentes al mismo tiempo. Una vez introducidas las actualizaciones, seleccione el botón GUARDAR.

# MODIFICACION DE COMPONENTES

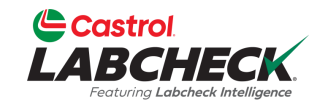

Need Help ⑦

Search

😩 Acme Demo 🔻

HOME ACTIONS SAMPLES LABELS EQUIPMENT ANALYTICS REPORTS DISTRIBUTION ADMIN PREFERENCES

#### Equipment

Equipment / Browse Equipment

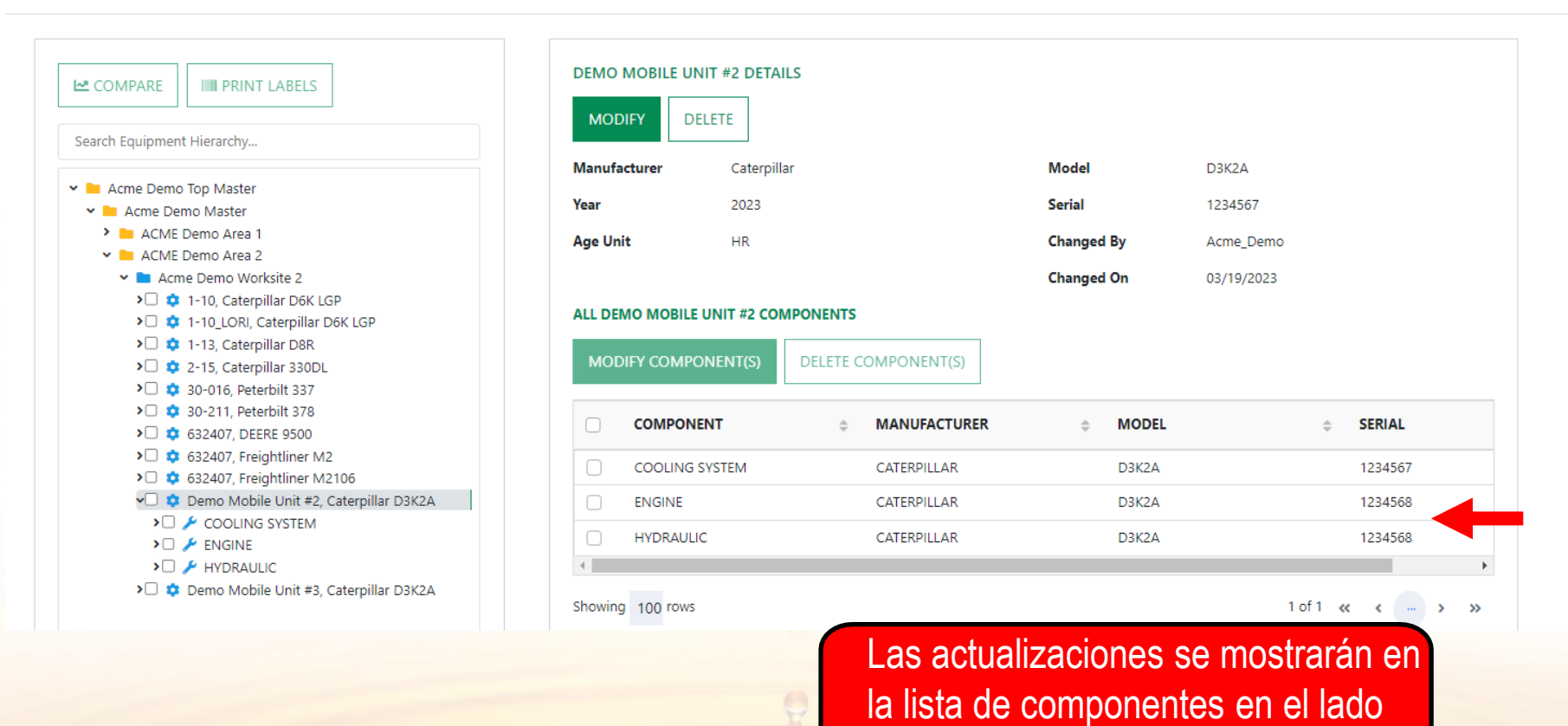

derecho.

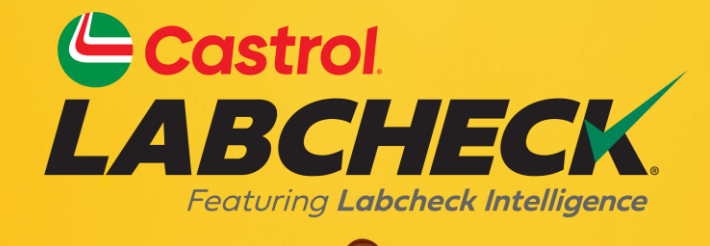

#### SERVICIO DE SOPORTE DE CASTROL LABCHECK: Teléfono: 866-LABCHECK (522-2432) Labchecksupport@bureauveritas.com https://www.labcheckresources.com/

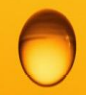

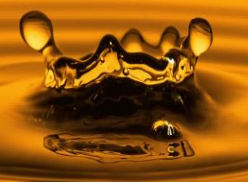